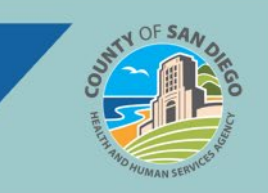

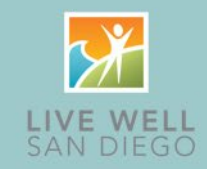

| Who                               | Status & Action                               | Data Correction                                                                                                    | Resolution Steps                                                                                                    |
|-----------------------------------|-----------------------------------------------|----------------------------------------------------------------------------------------------------|----------------------------------------------------------------------------------------------------|
| Clinician                         | Show Status<br>Correct Service<br>and/or Note | Examples:<br>Service Details<br>• Start Date<br>• Start Time<br>• Program<br>• Location<br>• Mode Of Delivery<br>• Evidence Based Practices<br>Note Content  | <ul> <li>Search for and select client.</li> <li>Unsigned Note <ol> <li>Launch Services/Notes (Client) or My Services (My Office).</li> <li>Select DOS.</li> <li>Make necessary edits on Service tab and Save.</li> <li>Select Note tab.</li> <li>Make necessary edits and Sign.</li> </ol> </li> <li>Signed Note <ol> <li>Launch Services/Notes (Client) or My Services (My Office).</li> <li>Select DOS. PDF displays.</li> <li>Click Edit.</li> </ol> </li> <li>Click Ok on Confirmation Message window.</li> <li>Make necessary edits on Service tab and Save.</li> <li>Select Note tab.</li> <li>Make necessary edits on Service tab and Save.</li> </ul> |
| Front Desk<br>Admin<br>Supervisor | Show Status<br>Correct Service                | Examples:<br>Service Details<br>Procedure<br>Start Date<br>Start Time<br>Service Time<br>Program<br>Location<br>Mode Of Delivery<br>Evidence Based Practices | <ol> <li>Search for and select client.</li> <li>Launch Services/Notes (Client).</li> <li>Select DOS.</li> <li>If service detail fields are greyed out, click<br/>Override Service Detail.</li> <li>If service detail fields are greyed out, click Override Service Detail.</li> <li>Make necessary edits on Service tab and Save.</li> </ol>                                                                                                    |

For more information or questions, contact the CalMHSA help desk via one of the options available here.

Page 1 of 5 Updated 1/24/2025

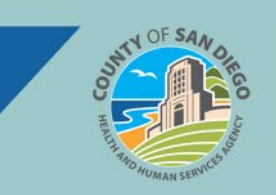

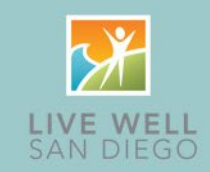

| Who                     | Status &<br>Action                               | Data Correction                                                                                                    | Resolution Steps                                                                                                    |
|-------------------------|--------------------------------------------------|----------------------------------------------------------------------------------------------------|----------------------------------------------------------------------------------------------------|
| Clinician               | Show Status<br>Correct<br>Procedure<br>with Note | The procedure can be changed when the note<br>type for the original procedure is the same as<br>the note type for the updated procedure. For<br>example, Assessment LPHA can be changed to<br>Individual Counseling because they both have<br>the Progress Note type.<br>Service Billing Diagnosis * Add-On Codes Warnings<br>Service Service Show Ventor Program CTR FOR POS CHANGES 2<br>Ventor Service Service Ser | Same Note Type: Follow the<br>directions to Correct Service<br>and/or note and change the<br>Procedure on Service tab.<br>Different Note Type: Submit the<br>correction request using My<br>Reported Errors.                                       |
| Clinician<br>Eront Dock | Show Status                                      | When a billable service is entered for a client, but it should not be billed, the service                                                                                                    | <ol> <li>Search for and select client.</li> <li>Hover mouse over client's<br/>name and select Services</li> </ol>                                                                                                    |
| Admin<br>Supervisor     | billable<br>service<br>to non-<br>billable       | billable.                                                                                                    | <ol> <li>from the fly-out menu.</li> <li>Select appropriate DOS link<br/>on Services list page.</li> <li>On the Service Detail tab use<br/>Procedure dropdown to select<br/>an appropriate non-billable<br/>procedure code. Click Save.</li> </ol> |

For more information or questions, contact the CalMHSA help desk via one of the options available here.

 Page 2 of 5
 Updated 1/24/2025

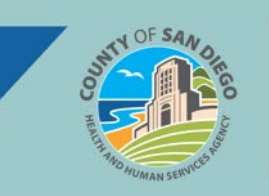

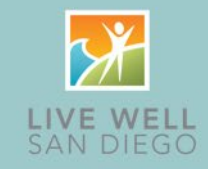

| Who                                            | Status &<br>Action                                                                                                    | Data Correction                                                                                                    | Resolution Steps                                                                                                    |
|------------------------------------------------|----------------------------------------------------------------------------------------------------|----------------------------------------------------------------------------------------------------|----------------------------------------------------------------------------------------------------|
| Clinician<br>Front Desk<br>Admin<br>Supervisor | Show Status<br>Change a billable<br>residential bed day<br>procedure to non-<br>billable                                                   | Client accounts are in billable status<br>by default. SmartCare will generate<br>bed day services automatically<br>while a client is admitted to a<br>residential program. When the client<br>receives services not qualified to bill<br>a bed day, the procedure code must<br>be changed from billable to non-<br>billable.<br>Note: SmartCare automatically<br>records Bed Day procedures as of<br>11:59pm on the current day. Report<br>service corrections required for<br>services in <i>Complete</i> status using<br>the <u>My Reported Errors</u> process. | <ol> <li>From the Residential (My Office)<br/>list page, locate the client.</li> <li>Click the dropdown in <i>Status</i><br/>column and click <i>Billing Code</i><br/><i>Change</i> link.</li> <li>The <i>Census Management</i> –<br/><i>Billing Code Change</i> screen<br/>displays. Verify <i>Start Date</i> and<br/><i>Time</i> are correct.</li> <li>Click <i>Billing Procedure</i><br/>dropdown, select <i>Non-billable</i><br/><i>Bed Procedure</i> and click <i>Modify</i>.</li> <li>The client must be reverted to<br/>the previous bed procedure for<br/>charges to resume.</li> </ol> |
| Clinician<br>Front Desk<br>Admin<br>Supervisor | Show Status<br>Change a billable<br>procedure already<br>covered by the<br>billable residential<br>bed day charge to<br>a non-billable one | If a service entered for a client<br>admitted to a residential program is<br>already covered by the bed day<br>charge, the service needs to be<br>changed from a billable procedure<br>non-billable.<br>Note:<br>Report service error corrections<br>required for services in <i>Complete</i><br>status using the <u>My Reported Errors</u><br>process.                                                                                                    | <ol> <li>Search for and select client.</li> <li>Hover mouse over client's name<br/>and select <i>Services</i> from the fly-<br/>out menu.</li> <li>Select appropriate <i>DOS</i> link on<br/><i>Services</i> list page.</li> <li>On Service Detail tab, use<br/><i>Procedure</i> dropdown to select an<br/>appropriate non-billable<br/>procedure code. Click <i>Save</i>.</li> </ol>                                                                                                    |

For more information or questions, contact the CalMHSA help desk via one of the options available here.

Page 3 of 5 Updated 1/24/2025

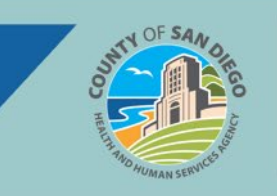

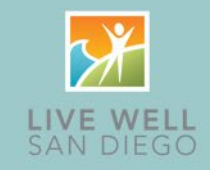

| Who                                            | Status &<br>Action                                                                   | Data Correction                                                                                                    | Resolution Steps                                                                                                    |
|------------------------------------------------|--------------------------------------------------------------------------------------|----------------------------------------------------------------------------------------------------|----------------------------------------------------------------------------------------------------|
| Clinician<br>Front Desk<br>Admin<br>Supervisor | Complete<br>Status<br>Report Service<br>Correction<br>Using My<br>Reported<br>Errors | Data cannot be corrected by the<br>Program once service status is<br>Complete.<br>Examples:<br>• Inaccurate service details<br>• Documentation on wrong<br>client<br>• Service billed in error<br>• Service status incorrectly<br>changed to Error                                                                            | Submit the correction request using My<br>Reported Errors.<br>• Report an Error that Needs to be<br><u>Corrected</u><br>• Report an Individual Service Note Error<br>• Report a Group Service Note Error<br>To expedite the resolution process,<br>please include the following service<br>information:<br>• Service ID*<br>• Date of Service<br>• Start Time<br>• Procedure<br>• Clinician<br>*Service ID which can be located by<br>opening the Service and hovering on<br>the "i" in the upper right corner.<br>Exerviced By:<br>Serviced By:<br>Created By:<br>Created By:<br>Created Date: 01/08/2025 4:23 PM<br>Modified Date: 01/08/2025 4:47 AM |
| Front Desk<br>Admin<br>Clinician<br>Supervisor | Complete<br>Status<br>Re-enter Note                                                  | <ul> <li>Notes cannot be modified by the<br/>Program once service status is<br/>Complete. Note re-entry will be<br/>required when:</li> <li>Service note was entered on<br/>wrong client</li> <li>Procedure change requires a<br/>different note type</li> <li>Service status was incorrectly<br/>changed to Error</li> </ul> | <ol> <li>Submit the correction request using<br/>My Reported Errors. Service/Note<br/>status will be changed to Error by<br/>the System Administrator.</li> <li>Confirm Service/Note status has<br/>been marked Error before creating<br/>new note.</li> <li>Enter new Service/Note.</li> </ol>                                                                                                    |

For more information or questions, contact the CalMHSA help desk via one of the options available here.

Page 4 of 5 Updated 1/24/2025

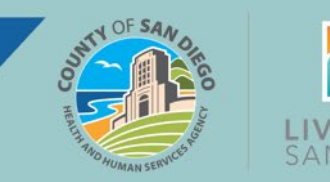

| 2           | ¥    |
|-------------|------|
| LIVE<br>SAN | WELL |

| Who                                         | Status &<br>Action                                                                                                    | Data Correction                                                                                                    | Resolution Steps                                                                                                    |
|---------------------------------------------|----------------------------------------------------------------------------------------------------|----------------------------------------------------------------------------------------------------|----------------------------------------------------------------------------------------------------|
| Clinician<br>Front Desk Admin<br>Supervisor | No Show Status<br>Document<br>Additional<br>Information for<br>a Scheduled<br>Appointment<br>for which the<br>Client is a No<br>Show | <ul> <li>When a client does not show for<br/>a scheduled appointment, but a<br/>billable service related to the<br/>client is performed during the<br/>scheduled time, the service<br/>needs to be documented.</li> <li>Examples: <ul> <li>Review client chart</li> <li>Discuss case with treatment<br/>team</li> <li>Travel to meet client for<br/>scheduled appointment</li> </ul> </li> </ul> | <ol> <li>If the Client was a No-Show and did<br/>not cancel their scheduled<br/>appointment, change the service<br/>status to "No Show" (see link<br/>below).</li> <li>If a billable service is provided<br/>during the time which would have<br/>spent with the client, mark the<br/>scheduled appointment as a no-<br/>show and create a new,<br/>unscheduled service to document<br/>the service which was provided.</li> <li>If a non-billable note is needed to<br/>document any time spent preparing<br/>for the appointment or attempting to<br/>contact the client, mark the<br/>appointment as a no-show and<br/>create a new unscheduled non-<br/>billable service to document any<br/>information needed.</li> <li><u>How to Document a No-Show</u><br/><u>Appointment - 2023 CaIMHSA</u></li> </ol> |
| All Staff                                   | Clearing<br>CoSD Service<br>Error Report<br>(My Office)                                                                              |                                                                                                    | Please refer to the <b>Clearing</b><br><b>CoSD Service Error Report (My</b><br><b>Office)</b> on the Optum website.                                                                                                    |

For more information or questions, contact the CalMHSA help desk via one of the options available here.

 Page 5 of 5
 Updated 1/24/2025